- "Give me a place to stand and I will move the earth."
- "Give me but a firm spot on which to stand, and I shall move the earth."
- "Give me a place to stand, and a lever long enough, and I will move the world."
- "Give me a lever long enough and a fulcrum on which to place it, and I shall move the world."

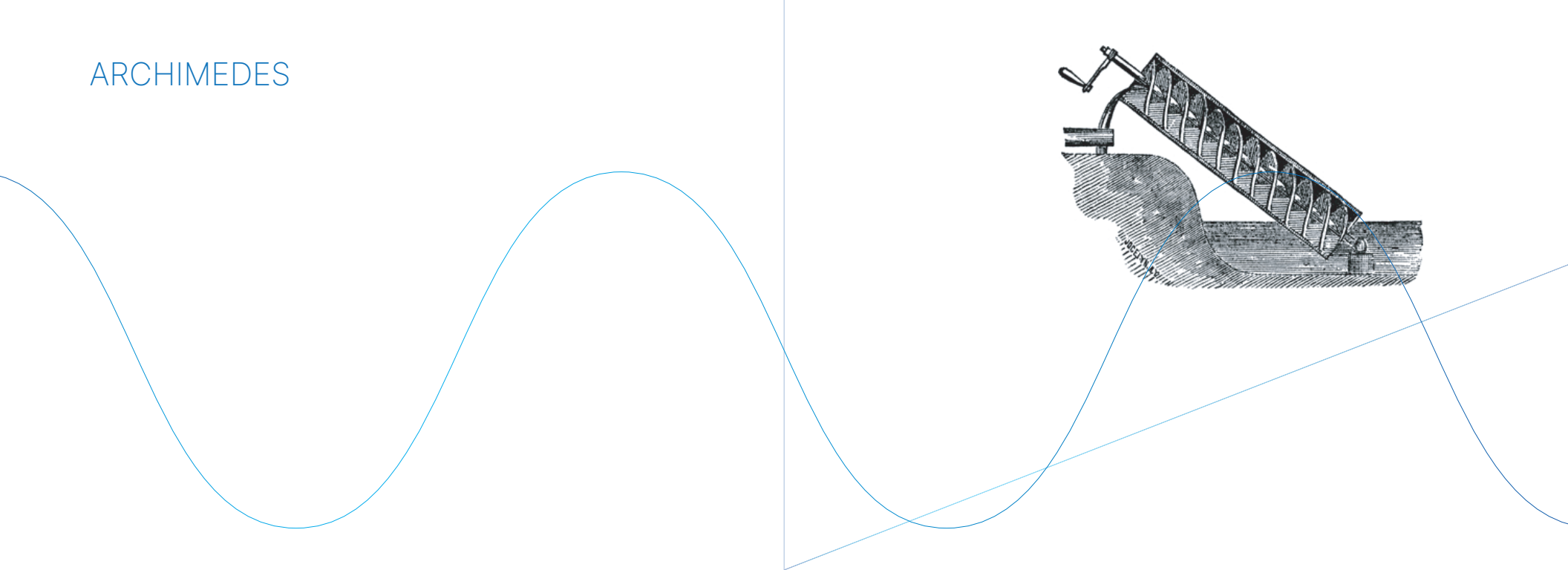

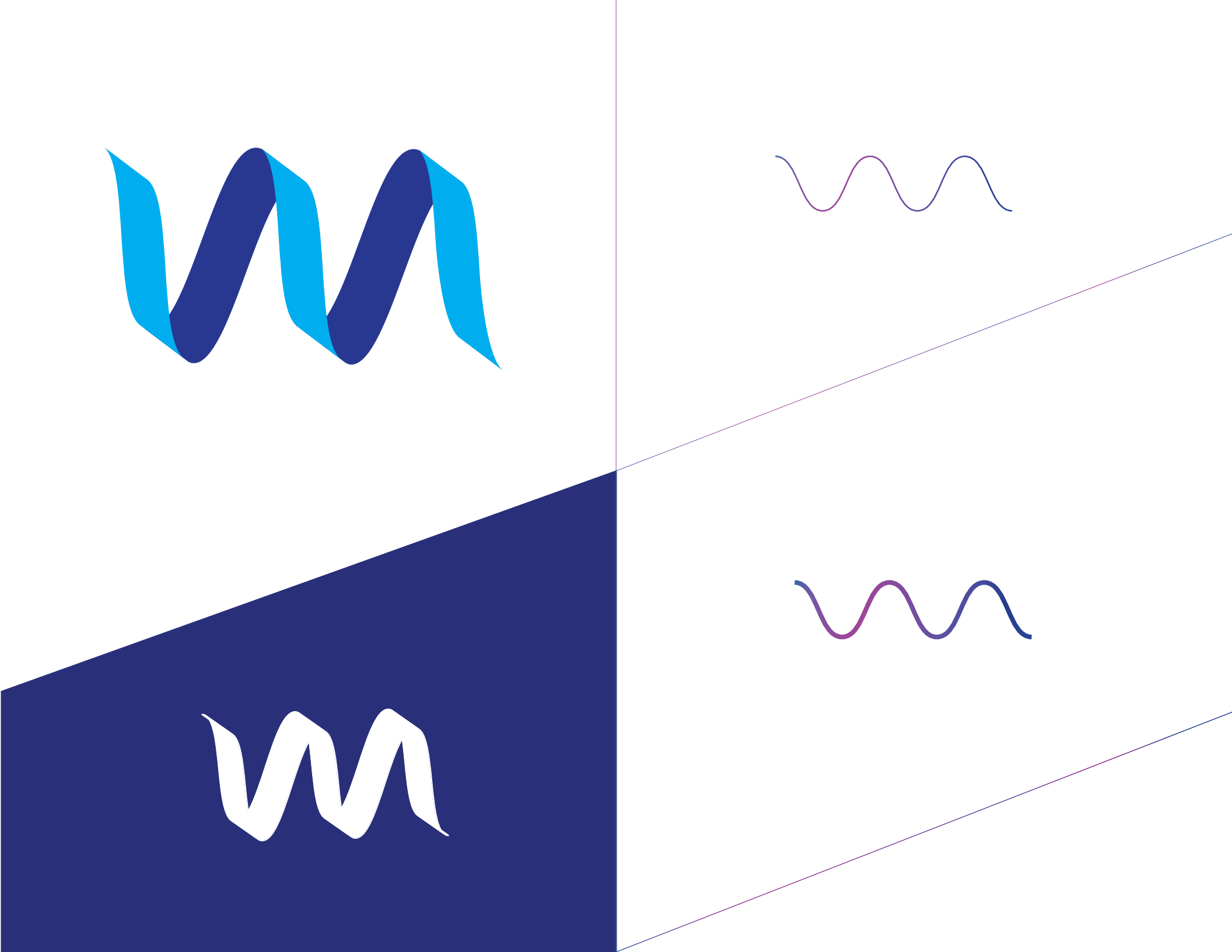

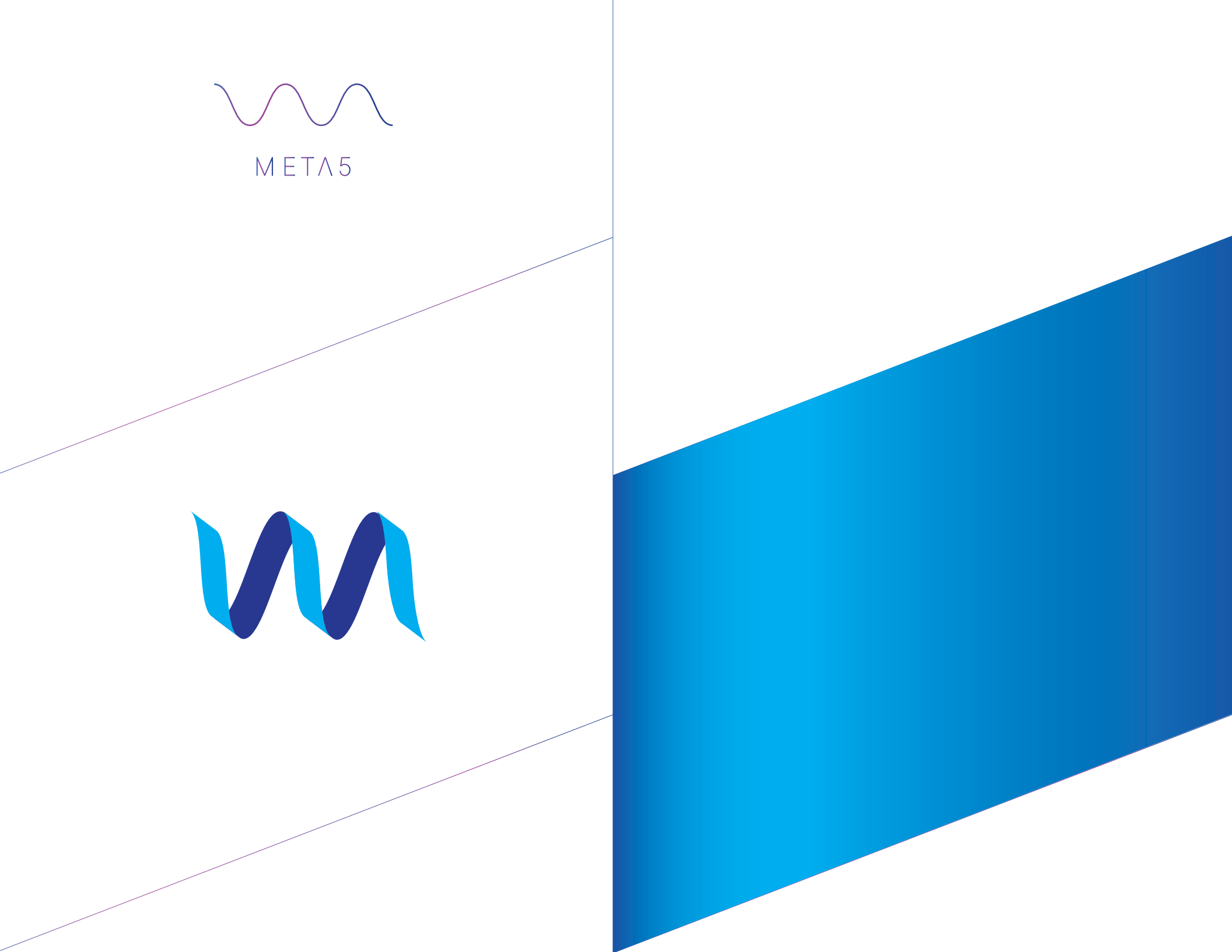

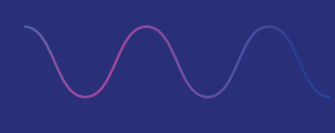

 $MET\Lambda5$ 

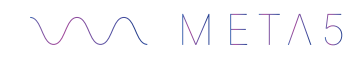

Getting Started

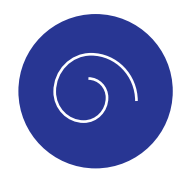

CORE ICONS

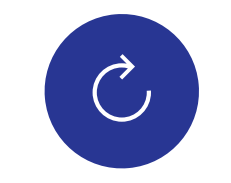

TRANSFORMER ICONS

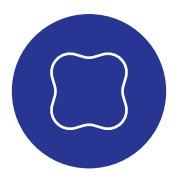

GETTING STARTED

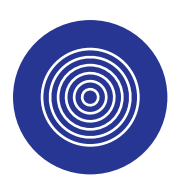

DOCUMENTS

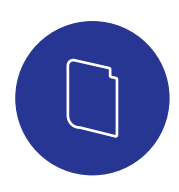

TRAINING

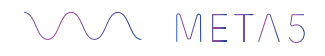

#### Email to SMS

|  | WORKSTATION                                     | EMAIL HELP              |          |                                                                                       |                      |
|--|-------------------------------------------------|-------------------------|----------|---------------------------------------------------------------------------------------|----------------------|
|  | SERVER SETTINGS<br>BROADCAST<br>ADDRESS 0 0 0 0 |                         | SETTINGS |                                                                                       |                      |
|  |                                                 |                         |          | Type in the DNS name or IP address of your SMTP server and the sending email address. |                      |
|  | DEFAULT<br>LANGUAGE                             | ENGLISH 🗸               |          | SMTP SERVER                                                                           | mail.example.com:587 |
|  | DIRECTORY:                                      | C:\PROGRAM FILES (X86)\ |          | EMAIL<br>ADDRESS                                                                      | yourmail.example.com |
|  | SERVER DRIVE<br>PATHS                           | C:\PROGRAM FILES (X86)\ |          | PASSWORD                                                                              |                      |
|  | REALM                                           | 5000                    |          | TO ADDRESS                                                                            | yourmail.example.com |
|  | SUBNET MASK:                                    | 255 255 255 255         |          |                                                                                       | TEST                 |
|  | ADVANCED                                        |                         |          | ENABLE SSL<br>HTML FORMATTED MESSAGES                                                 |                      |
|  |                                                 | APPLY CANCEL            |          |                                                                                       | APPLY CANCEL         |

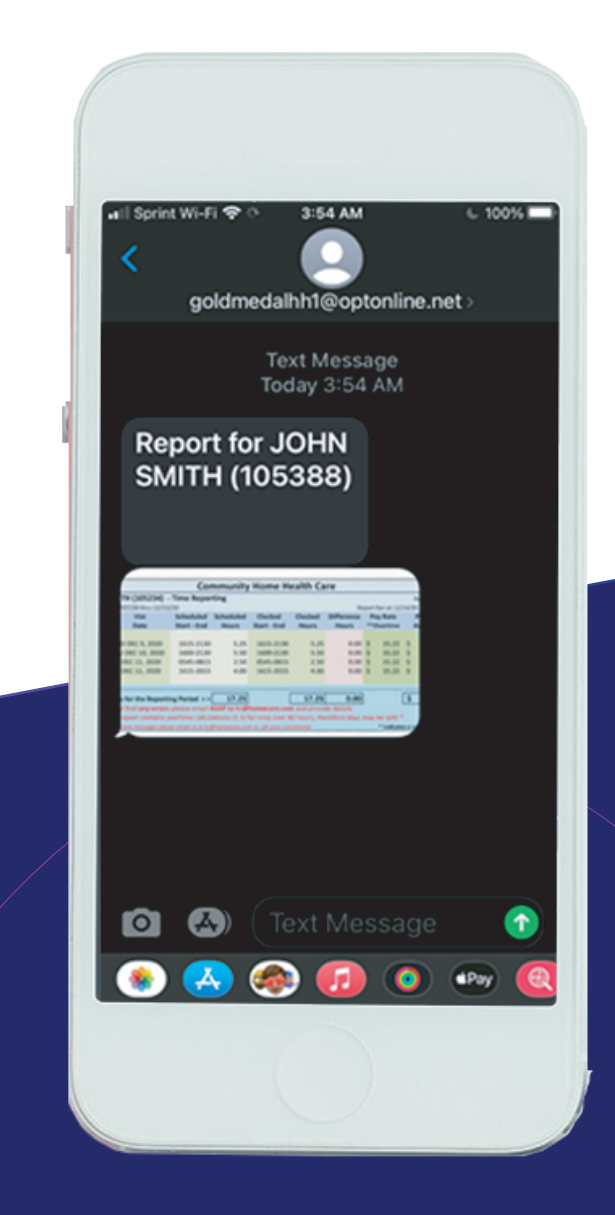

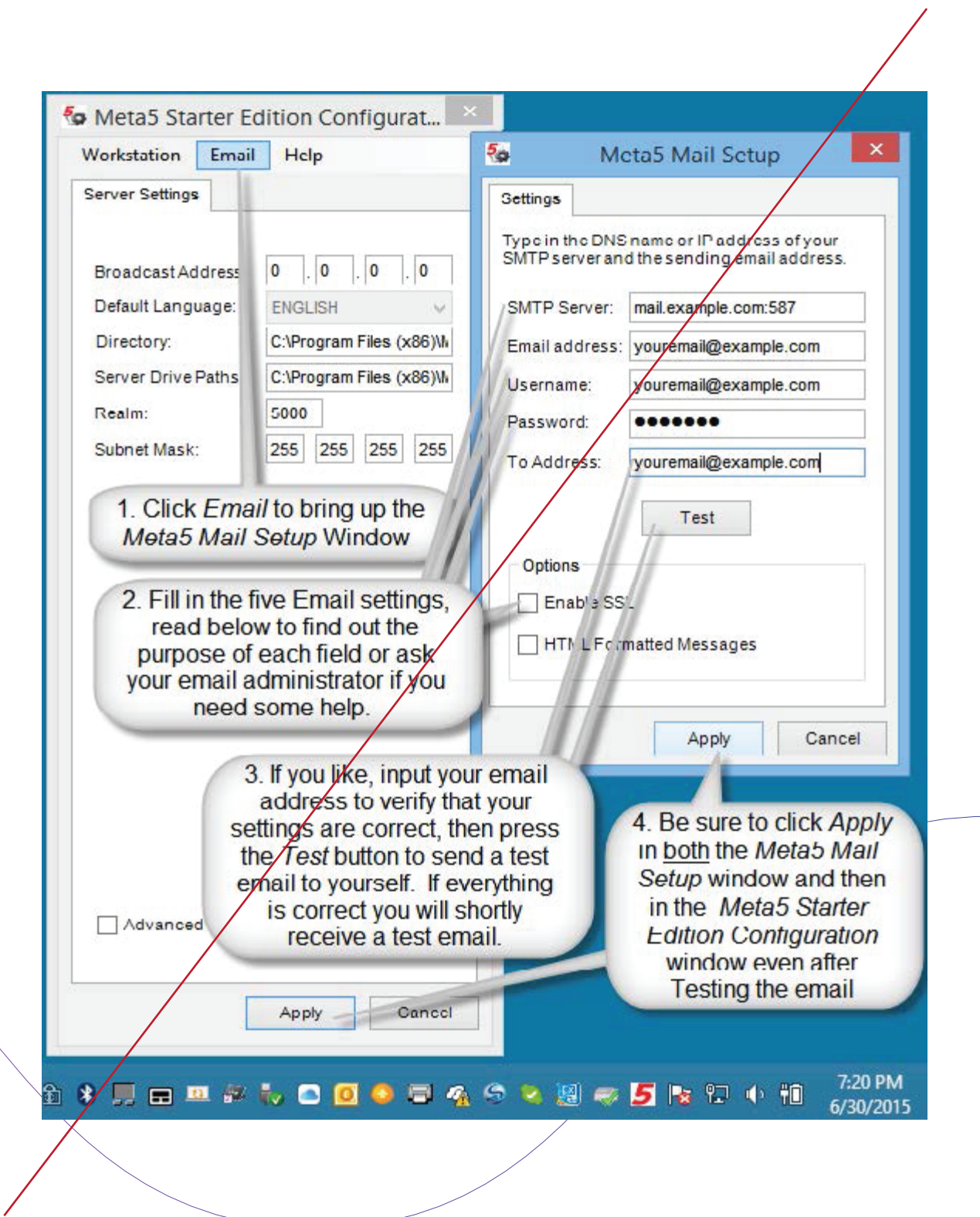

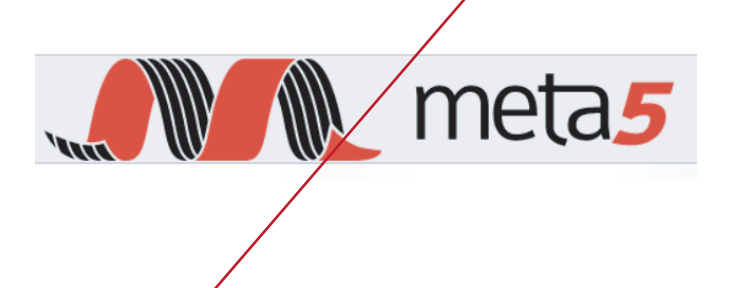

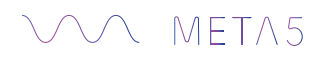

 $\bigcirc$ 

Core Modules

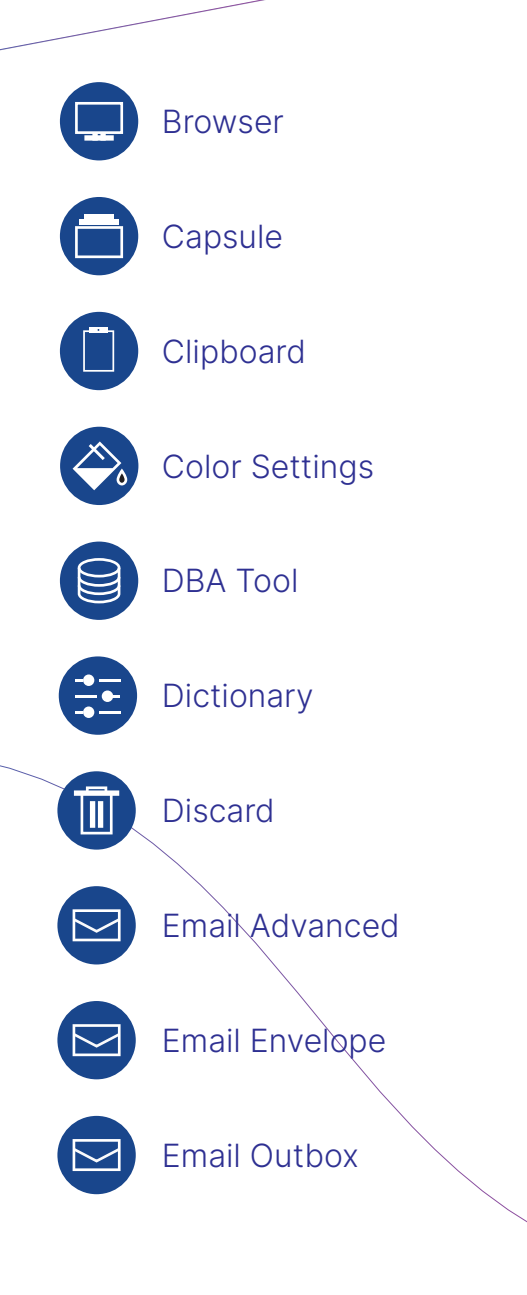

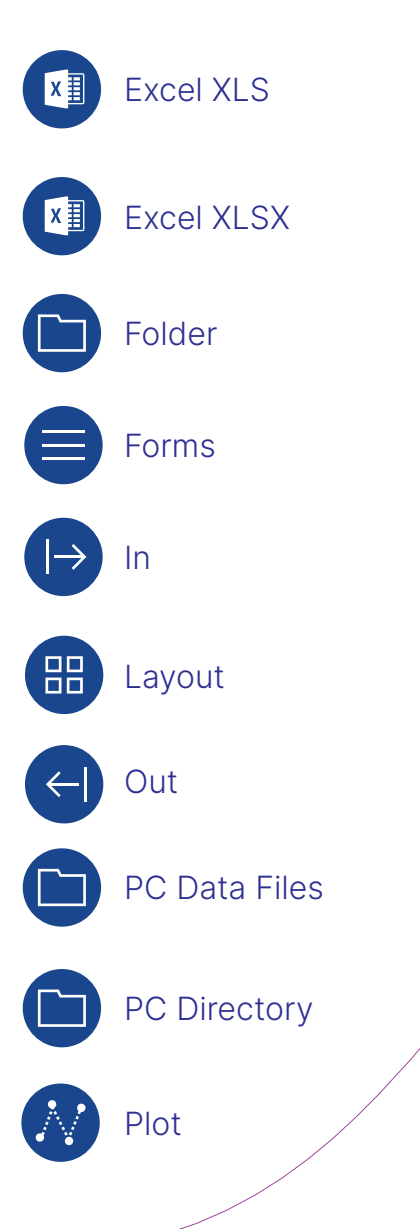

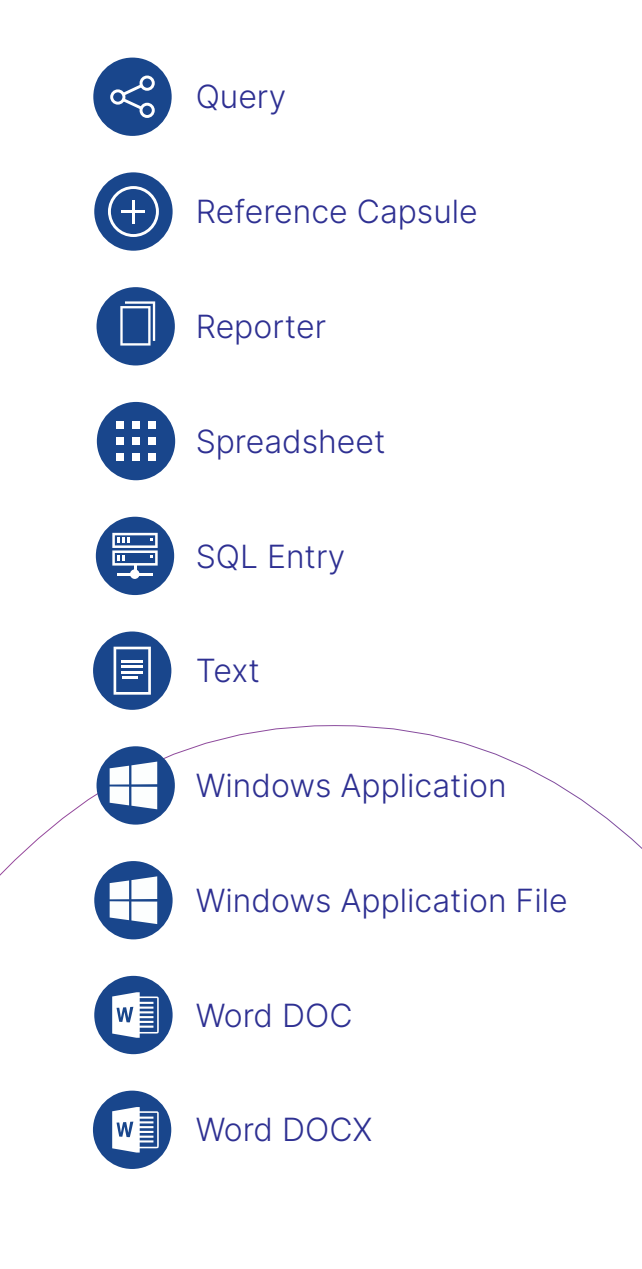

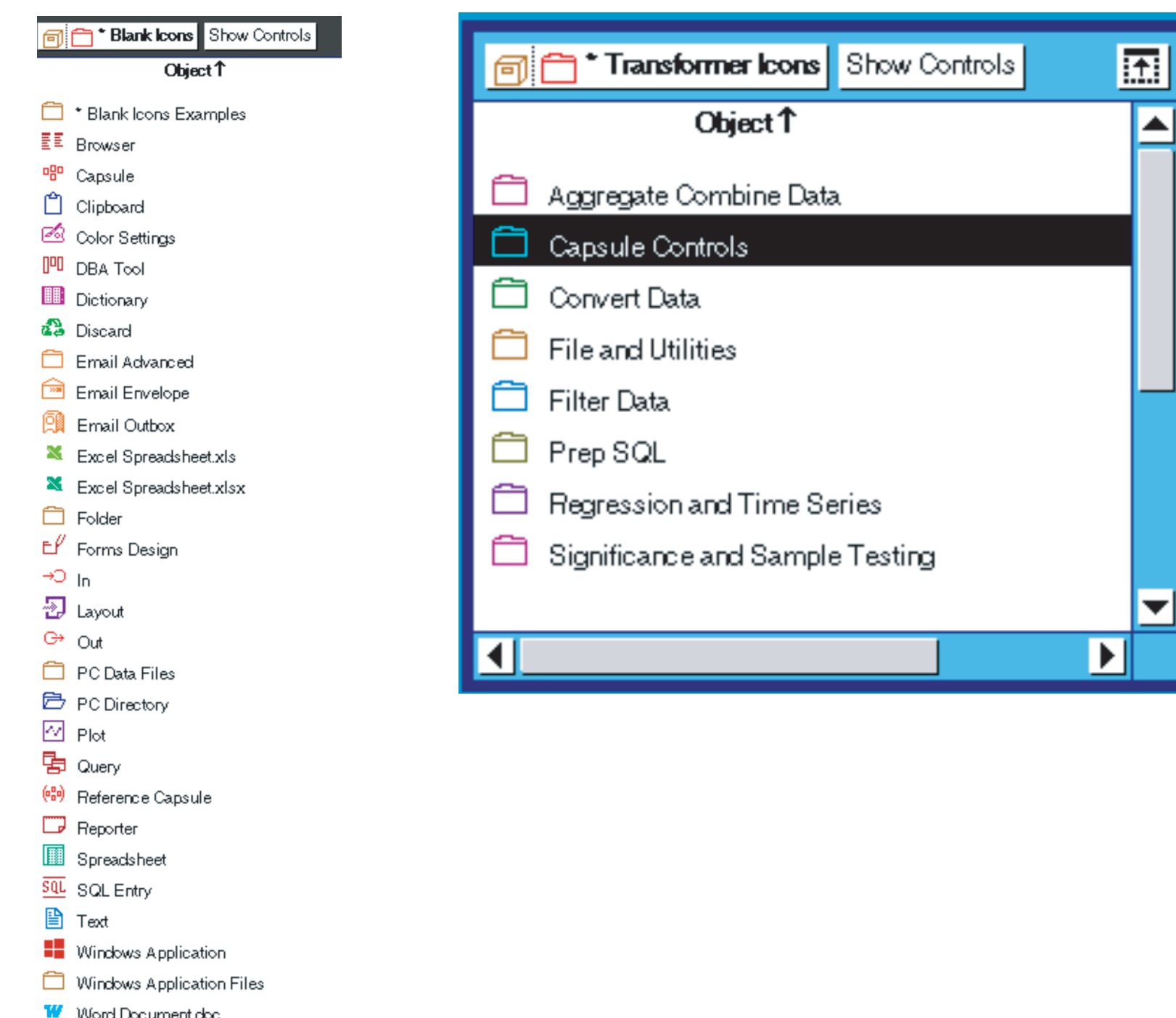

- Word Document.doc
- 11 Word Document.docx

#### ₩ MET∧5

Ĉ

#### Transformers

# Transformers are used to do this function.

### Typical use case is:

Lorem ipsum dolor sit amet, consectetur adipiscing elit, sed do eiusmod tempor incididunt ut labore et dolore magna aliqua. Ut enim ad minim veniam, quis nostrud exercitation ullamco laboris nisi ut aliquip ex ea commodo consequat. Duis aute irure dolor in reprehenderit in voluptate velit esse cillum dolore eu fugiat nulla pariatur. Excepteur sint occaecat cupidatat non proident, sunt in culpa qui officia deserunt mollit anim id est laborum.

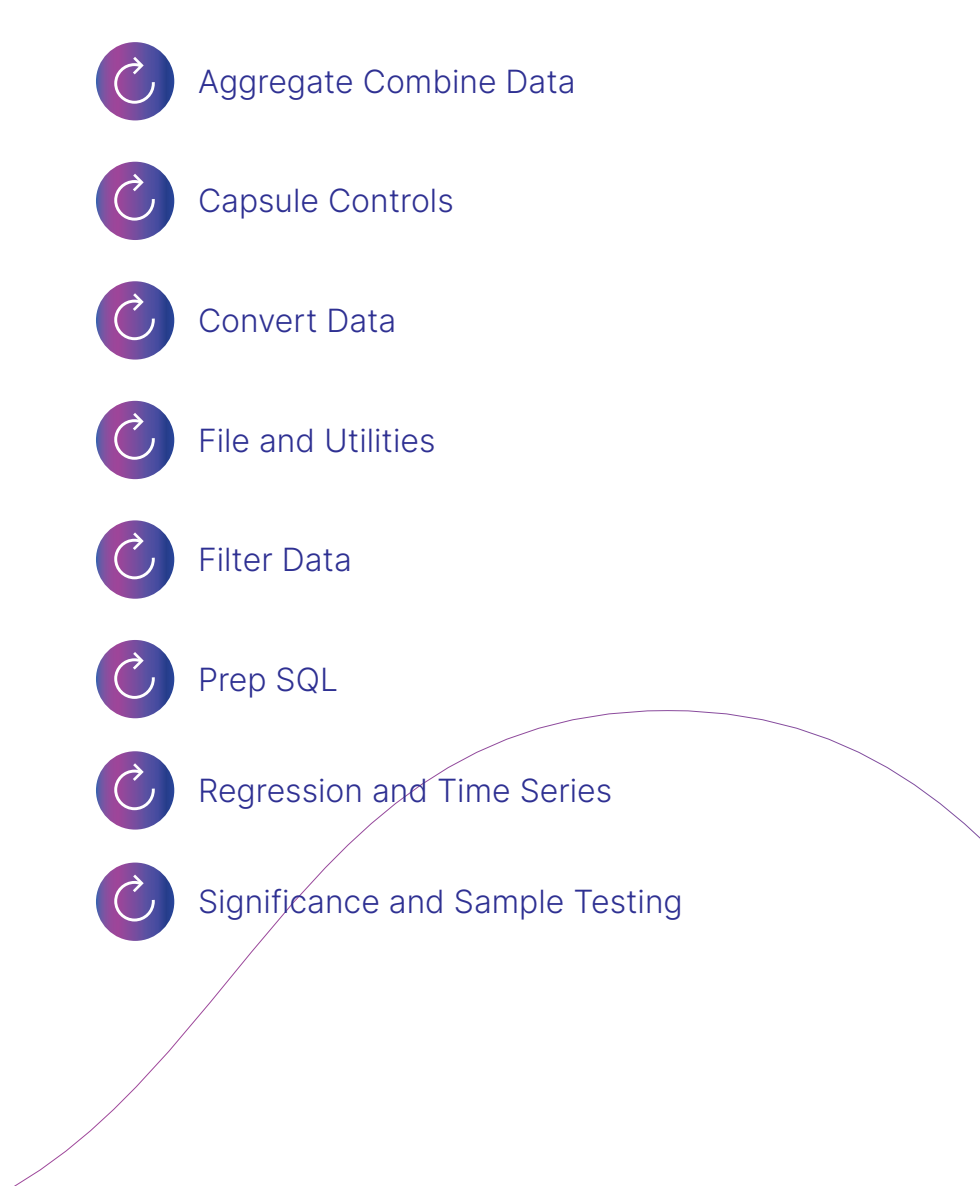

✓ MET∧5

**Getting Started** 

#### Step 1.

Download the .exe file from a link we will send to you.

Expand it on your desktop

#### Step 2.

Review our Modules, we will create a development plan and submit a requirements and data map.

Simple copy, delete, link follows a no code file management system, that works on your desktop.

We can develop your requirements with you.

#### Step 3.

We are able to customize any workflow.

Our Enterprise expertise and consulting services come with the application.

Changes and edits are easy to make.

You can drag and drop files and duplicate and share workflows.

## $\bigvee$ Meta5

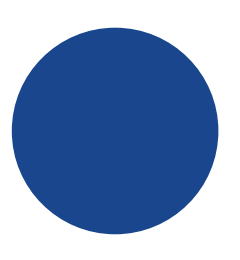

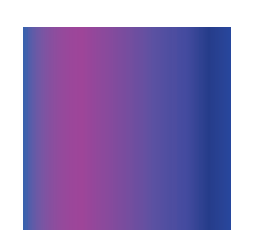

# H1 36 pt. Inter Extra Light H2 24 pt. Inter Extra Light

H3 18 pt. Inter Extra Light

H4 14 pt. Inter Extra Light

H5 11 pt. Inter Extra Light

H6 10 PT. INTER LIGHTALL CAPS

https://www.sanity.io/case-studies/rich-brilliant-willing

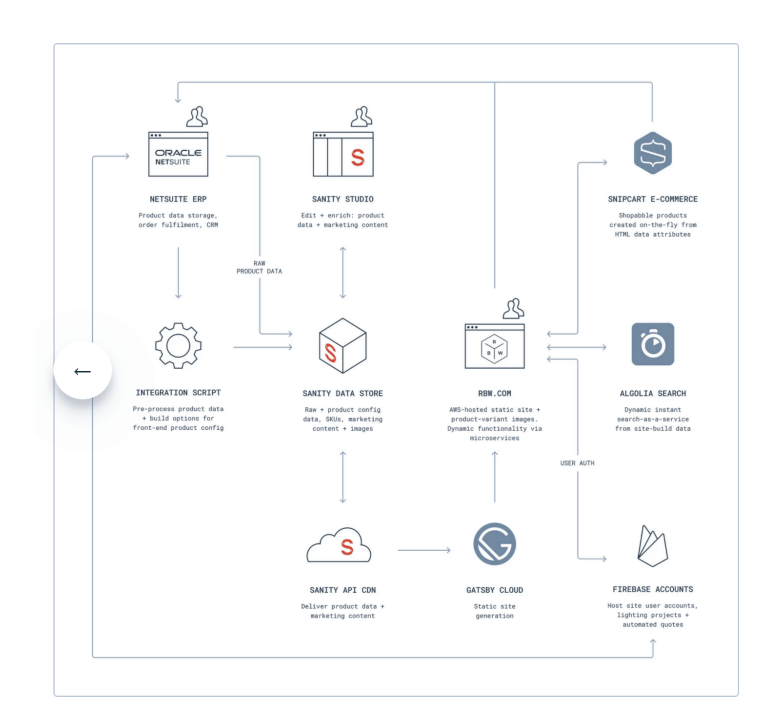

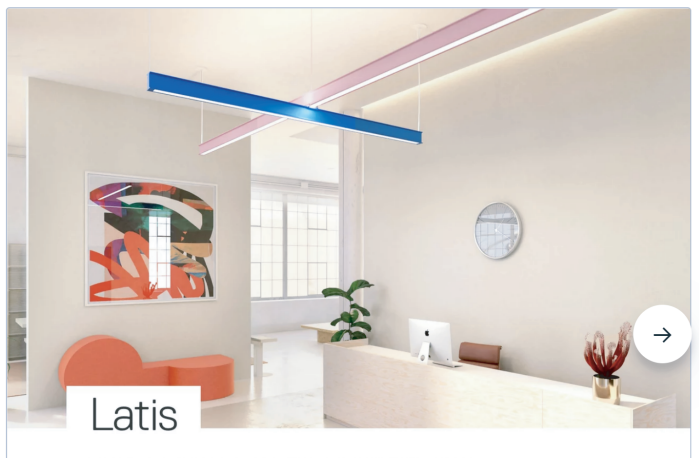

Inspired by the laid-back atmosphere of the modern workplace and engineered with versatility in mind, Lints in trelligent, fail-safe design easily adapts to a wide renge of spaces, looks, and architectural conditions. Evicative of a structural i-beam, its deseptively minimalist profile packs robust performance capabilities into RBW's new cotto platform.